# Konfiguration der Bandbreite auf den SG350XGund SG550XG-Switches

## Ziel

Auf der Seite "Bandwidth" (Bandbreite) können Benutzer zwei Werte definieren: Ingress Rate Limit (Durchsatzbegrenzung) und Egress Shaping Rate (Ausgangs-Shaping-Rate). Diese Werte bestimmen, wie viel Datenverkehr das System empfangen und senden kann.

In diesem Dokument wird erläutert, wie Sie die Bandbreite für die SG350XG- und SG550XG-Switches konfigurieren.

**Hinweis:** Die Schritte in diesem Dokument werden im erweiterten Anzeigemodus ausgeführt. Um den erweiterten Anzeigemodus zu ändern, gehen Sie in die obere rechte Ecke, und wählen Sie **Erweitert** in der Dropdown-Liste *Anzeigemodus aus*.

## Anwendbare Geräte

- SG350XG
- SG550XG

## Softwareversion

• V2.0.0.73

### Konfigurieren der Bandbreite

Schritt 1: Melden Sie sich beim Webkonfigurationsprogramm an, und wählen Sie **Quality of Service > General > Bandwidth aus**. Die Seite *Bandbreite* wird geöffnet.

| Sandwidth       |               |           |              |                        |   |             |                      |                 |             |
|-----------------|---------------|-----------|--------------|------------------------|---|-------------|----------------------|-----------------|-------------|
| Bandwidth Table |               |           |              |                        |   |             |                      |                 |             |
| Filte           | er: Interface | Type equa | Is to Port o | f Unit 1 💌 🛛 Go        |   |             |                      |                 |             |
|                 | Entry No.     | Interface | Ingress Ra   | ate Limit              |   |             | Egress Shaping Rates |                 |             |
|                 |               |           | Status       | Rate Limit (KBits/sec) | % | CBS (Bytes) | Status               | CIR (KBits/sec) | CBS (Bytes) |
| $\odot$         | 1             | XG1       | Disabled     |                        |   |             | Disabled             |                 |             |
| $\odot$         | 2             | XG2       | Disabled     |                        |   |             | Disabled             |                 |             |
|                 | 3             | XG3       | Disabled     |                        |   |             | Disabled             |                 |             |
| $\odot$         | 4             | XG4       | Disabled     |                        |   |             | Disabled             |                 |             |
|                 | 5             | XG5       | Disabled     |                        |   |             | Disabled             |                 |             |
| $\odot$         | 6             | XG6       | Disabled     |                        |   |             | Disabled             |                 |             |
| $\odot$         | 7             | XG7       | Disabled     |                        |   |             | Disabled             |                 |             |
| $\odot$         | 8             | XG8       | Disabled     |                        |   |             | Disabled             |                 |             |
| $\odot$         | 9             | XG9       | Disabled     |                        |   |             | Disabled             |                 |             |
| $\odot$         | 10            | XG10      | Disabled     |                        |   |             | Disabled             |                 |             |
| $\odot$         | 11            | XG11      | Disabled     |                        |   |             | Disabled             |                 |             |
| $\odot$         | 12            | XG12      | Disabled     |                        |   |             | Disabled             |                 |             |
| $\odot$         | 13            | XG13      | Disabled     |                        |   |             | Disabled             |                 |             |
| $\odot$         | 14            | XG14      | Disabled     |                        |   |             | Disabled             |                 |             |
| $\odot$         | 15            | XG15      | Disabled     |                        |   |             | Disabled             |                 |             |
| $\odot$         | 16            | XG16      | Disabled     |                        |   |             | Disabled             |                 |             |
|                 | 17            | XG17      | Disabled     |                        |   |             | Disabled             |                 |             |
| $\odot$         | 18            | XG18      | Disabled     |                        |   |             | Disabled             |                 |             |
|                 | 19            | XG19      | Disabled     |                        |   |             | Disabled             |                 |             |
| $\odot$         | 20            | XG20      | Disabled     |                        |   |             | Disabled             |                 |             |
| $\odot$         | 21            | XG21      | Disabled     |                        |   |             | Disabled             |                 |             |
| $\odot$         | 22            | XG22      | Disabled     |                        |   |             | Disabled             |                 |             |
| $\odot$         | 23            | XG23      | Disabled     |                        |   |             | Disabled             |                 |             |
| $\odot$         | 24            | XG24      | Disabled     |                        |   |             | Disabled             |                 |             |
|                 | Copy Sett     | ings      | Edit.        |                        |   |             |                      |                 |             |

Schritt 2: Im *Filter: Schnittstellentyp entspricht* der Dropdown-Liste, wählen Sie den gewünschten **Einheitenport** oder die **LAG aus**. Die Option "Port of Unit" bedeutet, dass Sie einen Port auf einem bestimmten Gerät in einem Stack auswählen. LAG bedeutet, dass Sie eine Link-Aggregation-Gruppe auswählen. Wenn Sie die gewünschte Option ausgewählt haben, klicken Sie auf **Los**.

| Bar     | Bandwidth Table                                      |           |             |                        |   |             |                      |                 |             |
|---------|------------------------------------------------------|-----------|-------------|------------------------|---|-------------|----------------------|-----------------|-------------|
| Filte   | Filter: Interface Type equals to Port of Unit 1 🗨 Go |           |             |                        |   |             |                      |                 |             |
|         | Entry No.                                            | Interface | Ingl Port o | f Unit 1               |   |             | Egress Shaping Rates |                 |             |
|         |                                                      |           | Status      | Rate Limit (KBits/sec) | % | CBS (Bytes) | Status               | CIR (KBits/sec) | CBS (Bytes) |
| ۲       |                                                      | XG1       | Disabled    |                        |   |             | Disabled             |                 |             |
| $\odot$ | 2                                                    | XG2       | Disabled    |                        |   |             | Disabled             |                 |             |
| $\odot$ | 3                                                    | XG3       | Disabled    |                        |   |             | Disabled             |                 |             |
| $\odot$ | 4                                                    | XG4       | Disabled    |                        |   |             | Disabled             |                 |             |
| $\odot$ | 5                                                    | XG5       | Disabled    |                        |   |             | Disabled             |                 |             |
| $\odot$ | 6                                                    | XG6       | Disabled    |                        |   |             | Disabled             |                 |             |
| $\odot$ | 7                                                    | XG7       | Disabled    |                        |   |             | Disabled             |                 |             |
| $\odot$ | 8                                                    | XG8       | Disabled    |                        |   |             | Disabled             |                 |             |
| $\odot$ | 9                                                    | XG9       | Disabled    |                        |   |             | Disabled             |                 |             |
| $\odot$ | 10                                                   | XG10      | Disabled    |                        |   |             | Disabled             |                 |             |
| 0       | 11                                                   | XG11      | Disabled    |                        |   |             | Disabled             |                 |             |
| $\odot$ | 12                                                   | XG12      | Disabled    |                        |   |             | Disabled             |                 |             |
| $\odot$ | 13                                                   | XG13      | Disabled    |                        |   |             | Disabled             |                 |             |
| $\odot$ | 14                                                   | XG14      | Disabled    |                        |   |             | Disabled             |                 |             |
| 0       | 15                                                   | XG15      | Disabled    |                        |   |             | Disabled             |                 |             |
| $\odot$ | 16                                                   | XG16      | Disabled    |                        |   |             | Disabled             |                 |             |
| $\odot$ | 17                                                   | XG17      | Disabled    |                        |   |             | Disabled             |                 |             |
| $\odot$ | 18                                                   | XG18      | Disabled    |                        |   |             | Disabled             |                 |             |
| $\odot$ | 19                                                   | XG19      | Disabled    |                        |   |             | Disabled             |                 |             |
| $\odot$ | 20                                                   | XG20      | Disabled    |                        |   |             | Disabled             |                 |             |
| 0       | 21                                                   | XG21      | Disabled    |                        |   |             | Disabled             |                 |             |
| $\odot$ | 22                                                   | XG22      | Disabled    |                        |   |             | Disabled             |                 |             |
| $\odot$ | 23                                                   | XG23      | Disabled    |                        |   |             | Disabled             |                 |             |
| $\odot$ | 24                                                   | XG24      | Disabled    |                        |   |             | Disabled             |                 |             |

**Hinweis:** Sie haben mehr Optionen (z. B. **Port von Einheit 2**), wenn mehr Einheiten im Stack vorhanden sind.

Schritt 3: Klicken Sie auf das Optionsfeld der Schnittstelle, für die Sie die Bandbreiteneinstellungen konfigurieren möchten, und klicken Sie dann auf **Bearbeiten...** 

| Bar     | Bandwidth Table                                      |           |            |                        |   |             |                      |                 |           |
|---------|------------------------------------------------------|-----------|------------|------------------------|---|-------------|----------------------|-----------------|-----------|
| Filte   | Filter: Interface Type equals to Port of Unit 1 💽 Go |           |            |                        |   |             |                      |                 |           |
|         | Entry No.                                            | Interface | Ingress Ra | ate Limit              |   |             | Egress Shaping Rates |                 |           |
|         |                                                      |           | Status     | Rate Limit (KBits/sec) | % | CBS (Bytes) | Status               | CIR (KBits/sec) | CBS (Byte |
| 0       | 1                                                    | XG1       | Disabled   |                        |   |             | Disabled             |                 |           |
| $\odot$ | 2                                                    | XG2       | Disabled   |                        |   |             | Disabled             |                 |           |
| $\odot$ | 3                                                    | XG3       | Disabled   |                        |   |             | Disabled             |                 |           |
| $\odot$ | 4                                                    | XG4       | Disabled   |                        |   |             | Disabled             |                 |           |
| $\odot$ | 5                                                    | XG5       | Disabled   |                        |   |             | Disabled             |                 |           |
| $\odot$ | 6                                                    | XG6       | Disabled   |                        |   |             | Disabled             |                 |           |
| $\odot$ | 7                                                    | XG7       | Disabled   |                        |   |             | Disabled             |                 |           |
| $\odot$ | 8                                                    | XG8       | Disabled   |                        |   |             | Disabled             |                 |           |
| $\odot$ | 9                                                    | XG9       | Disabled   |                        |   |             | Disabled             |                 |           |
| $\odot$ | 10                                                   | XG10      | Disabled   |                        |   |             | Disabled             |                 |           |
| $\odot$ | 11                                                   | XG11      | Disabled   |                        |   |             | Disabled             |                 |           |
| $\odot$ | 12                                                   | XG12      | Disabled   |                        |   |             | Disabled             |                 |           |
| $\odot$ | 13                                                   | XG13      | Disabled   |                        |   |             | Disabled             |                 |           |
| $\odot$ | 14                                                   | XG14      | Disabled   |                        |   |             | Disabled             |                 |           |
| $\odot$ | 15                                                   | XG15      | Disabled   |                        |   |             | Disabled             |                 |           |
| $\odot$ | 16                                                   | XG16      | Disabled   |                        |   |             | Disabled             |                 |           |
| $\odot$ | 17                                                   | XG17      | Disabled   |                        |   |             | Disabled             |                 |           |
| $\odot$ | 18                                                   | XG18      | Disabled   |                        |   |             | Disabled             |                 |           |
| $\odot$ | 19                                                   | XG19      | Disabled   |                        |   |             | Disabled             |                 |           |
| $\odot$ | 20                                                   | XG20      | Disabled   |                        |   |             | Disabled             |                 |           |
| $\odot$ | 21                                                   | XG21      | Disabled   |                        |   |             | Disabled             |                 |           |
| $\odot$ | 22                                                   | XG22      | Disabled   |                        |   |             | Disabled             |                 |           |
| $\odot$ | 23                                                   | XG23      | Disabled   |                        |   |             | Disabled             |                 |           |
| 0       | 24                                                   | XG24      | Disabled   |                        |   |             | Disabled             |                 |           |
|         | Copy Settings Edit                                   |           |            |                        |   |             |                      |                 |           |

Das Fenster Bandbreite bearbeiten wird angezeigt:

| Interface:                            | Ounit 1 | XG1 💌 🔘 LAG 🔟 🗸                                 |
|---------------------------------------|---------|-------------------------------------------------|
| Ingress Rate Limit:                   | Enable  |                                                 |
| 🌣 Ingress Rate Limit:                 | 100     | KBits/sec (Range: 100 - 10000000, Default: 100) |
| ✤ Ingress Committed Burst Size (CBS): | 128000  | Bytes (Range: 3000 - 19173960, Default: 128000) |
| Egress Shaping Rate:                  | Enable  |                                                 |
| & Committed Information Rate (CIR):   | 64      | KBits/sec (Range: 64 - 10000000, Default: 64)   |
| Egress Committed Burst Size (CBS):    | 128000  | Bytes (Range: 4096 - 16762902, Default: 128000) |
| Apply Close                           |         |                                                 |

**Hinweis:** Die Felder Ingress Rate Limit (Übertragungsratenlimit) werden nicht angezeigt, wenn der Schnittstellentyp LAG ist. Wenn es sich bei Ihrem Schnittstellentyp um LAG handelt, fahren Sie mit <u>Schritt 7 fort</u>.

Schritt 4: Aktivieren Sie im Feld *Ingress Rate Limit (Eingangsratenlimit)* das Kontrollkästchen **Enable (Aktivieren)**, wenn Sie die Eingangsratenbegrenzung aktivieren möchten. Der Durchsatzbegrenzer "Ingress Rate Limit" (Eingangskurzwellenbegrenzung) begrenzt die

Menge des eingehenden Datenverkehrs an der Schnittstelle. Wenn Sie die Funktion nicht aktivieren möchten, fahren Sie mit <u>Schritt 7 fort</u>.

| Interface:                           | Ounit 1  | XG1 💌 🔘 LAG 1 🖵                                 |
|--------------------------------------|----------|-------------------------------------------------|
| Ingress Rate Limit:                  | 🔽 Enable |                                                 |
| 🌣 Ingress Rate Limit:                | 100      | KBits/sec (Range: 100 - 10000000, Default: 100) |
| CBS):                                | 128000   | Bytes (Range: 3000 - 19173960, Default: 128000) |
| Egress Shaping Rate:                 | Enable   |                                                 |
| Committed Information Rate (CIR):    | 64       | KBits/sec (Range: 64 - 10000000, Default: 64)   |
| & Egress Committed Burst Size (CBS): | 128000   | Bytes (Range: 4096 - 16762902, Default: 128000) |
| Apply Close                          |          |                                                 |

Schritt 5: Wenn Sie in <u>Schritt 4</u> die Option Ingress Rate Limit (Durchsatzbegrenzung) aktiviert haben, geben Sie im Feld *Ingress Rate* Limit(Durchsatzbegrenzung für die gewünschte maximal zulässige Bandbreite für die Schnittstelle ein. Der niedrigste Wert beträgt 100 KBit/s und der Höchstwert beträgt 1000000 KBit/s.

| Interface:                           | Ounit I Port | XG1 💌 🔿 LAG 1 🚽                                 |
|--------------------------------------|--------------|-------------------------------------------------|
| Ingress Rate Limit:                  | Enable       |                                                 |
| 🌣 Ingress Rate Limit:                | 200          | KBits/sec (Range: 100 - 10000000, Default: 100) |
| Ingress Committed Burst Size (CBS):  | 128000       | Bytes (Range: 3000 - 19173960, Default: 128000) |
| Egress Shaping Rate:                 | Enable       |                                                 |
| & Committed Information Rate (CIR):  | 64           | KBits/sec (Range: 64 - 10000000, Default: 64)   |
| ✤ Egress Committed Burst Size (CBS): | 128000       | Bytes (Range: 4096 - 16762902, Default: 128000) |
| Apply Close                          |              |                                                 |

Schritt 6: Wenn Sie in Schritt 4 die Option Ingress Rate Limit (Eingangs-

Übertragungsratenlimit) aktiviert haben, geben Sie die gewünschte maximale Burst-Größe der Daten für die Eingangs-Schnittstelle in Byte Daten ein. Diese Menge kann gesendet werden, auch wenn sie vorübergehend die Bandbreite über das zulässige Limit hinaus erhöht. Der Mindestbereich beträgt 3000 Byte, der maximale Bereich beträgt 1000000 Byte.

| Interface:                           | Ounit 1 | XG1 💌 💿 LAG 🔟 🗸                                 |
|--------------------------------------|---------|-------------------------------------------------|
| Ingress Rate Limit:                  | Enable  |                                                 |
| 🌣 Ingress Rate Limit:                | 200     | KBits/sec (Range: 100 - 10000000, Default: 100) |
| Ingress Committed Burst Size (CBS):  | 128000  | Bytes (Range: 3000 - 19173960, Default: 128000) |
| Egress Shaping Rate:                 | Enable  |                                                 |
| & Committed Information Rate (CIR):  | 64      | KBits/sec (Range: 64 - 10000000, Default: 64)   |
| ✤ Egress Committed Burst Size (CBS): | 128000  | Bytes (Range: 4096 - 16762902, Default: 128000) |
| Apply Close                          |         |                                                 |

Schritt 7: Aktivieren Sie im Feld Egress Shaping Rate das Kontrollkästchen Enable

(Aktivieren), wenn Sie ein Limit für ausgehenden Datenverkehr aktivieren möchten. Wenn Sie die Funktion nicht aktivieren möchten, fahren Sie mit <u>Schritt 10 fort</u>.

| Interface:                           | Onit 1 | XG1 💌 🔘 LAG 1 👻                                 |
|--------------------------------------|--------|-------------------------------------------------|
| Ingress Rate Limit:                  | Enable |                                                 |
| Ingress Rate Limit:                  | 200    | KBits/sec (Range: 100 - 10000000, Default: 100) |
| Singress Committed Burst Size (CBS): | 128000 | Bytes (Range: 3000 - 19173960, Default: 128000) |
| Egress Shaping Rate:                 | Enable |                                                 |
| Committed Information Rate (CIR):    | 64     | KBits/sec (Range: 64 - 10000000, Default: 64)   |
| Egress Committed Burst Size (CBS):   | 128000 | Bytes (Range: 4096 - 16762902, Default: 128000) |
| Apply Close                          |        |                                                 |

Schritt 8: Wenn Sie in <u>Schritt 7</u> die Option Egress Shaping Rate aktivieren möchten, geben Sie die gewünschte maximale Bandbreite für die Ausgangsschnittstelle im *Feld Committed Information Rate (CIR)* ein. Der Mindestwert beträgt 64 KBit/s und der Höchstwert ist 1000000 KBit/s.

| Interface:                         | Onit I Port | XG1 💌 🔘 LAG 1 🖃                                 |
|------------------------------------|-------------|-------------------------------------------------|
| Ingress Rate Limit:                | Enable      |                                                 |
| 🌣 Ingress Rate Limit:              | 200         | KBits/sec (Range: 100 - 10000000, Default: 100) |
| CBS):                              | 128000      | Bytes (Range: 3000 - 19173960, Default: 128000) |
| Egress Shaping Rate:               | 🔽 Enable    |                                                 |
| Committed Information Rate (CIR):  | 100         | KBits/sec (Range: 64 - 10000000, Default: 64)   |
| Egress Committed Burst Size (CBS): | 128000      | Bytes (Range: 4096 - 16762902, Default: 128000) |
| Apply Close                        |             |                                                 |

Schritt 9: Wenn Sie in <u>Schritt 7</u> die Option Egress Shaping Rate aktiviert haben, geben Sie die gewünschte maximale Burst-Größe für die Ausgangsschnittstelle im Feld *Egress Committed Burst Size (CBS)* ein. Diese Menge kann gesendet werden, auch wenn sie vorübergehend die Bandbreite über das zulässige Limit hinaus erhöht. Der Mindestbereich beträgt 4096 Byte, der maximale Bereich 16762902 Byte.

| Interface:                          | Ounit 1 | XG1 💌 🔘 LAG 🛛 🖵                                 |
|-------------------------------------|---------|-------------------------------------------------|
| Ingress Rate Limit:                 | Enable  |                                                 |
| Ingress Rate Limit:                 | 200     | KBits/sec (Range: 100 - 10000000, Default: 100) |
| Ingress Committed Burst Size (CBS): | 128000  | Bytes (Range: 3000 - 19173960, Default: 128000) |
| Egress Shaping Rate:                | Enable  |                                                 |
| Committed Information Rate (CIR):   | 100     | KBits/sec (Range: 64 - 10000000, Default: 64)   |
| Egress Committed Burst Size (CBS):  | 180000  | Bytes (Range: 4096 - 16762902, Default: 128000) |
| Apply Close                         |         |                                                 |

Schritt 10: Klicken Sie auf **Übernehmen**. Die Bandbreiteneinstellungen werden in die Konfigurationsdatei Ausführen geschrieben.

## Kopiereinstellungen

Schritt 1: Klicken Sie auf das Optionsfeld der Schnittstelle, von der Sie die Bandbreitenkonfiguration kopieren möchten. Klicken Sie anschließend auf **Einstellungen kopieren...** 

| Bar        | Bandwidth Table |           |               |                        |       |             |           |                 |             |
|------------|-----------------|-----------|---------------|------------------------|-------|-------------|-----------|-----------------|-------------|
| Filt       | er: Interface   | Type equa | Is to Port of | of Unit 1 💌 🛛 Go       |       |             |           |                 |             |
|            | Entry No.       | Interface | Ingress Ra    | ate Limit              |       |             | Egress Sh | aping Rates     |             |
|            |                 |           | Status        | Rate Limit (KBits/sec) | %     | CBS (Bytes) | Status    | CIR (KBits/sec) | CBS (Bytes) |
| $\bigcirc$ |                 | XG1       |               |                        | 0.002 | 128000      |           |                 |             |
| $\odot$    | 2               | XG2       | Disabled      |                        |       |             | Disabled  |                 |             |
| $\odot$    | 3               | XG3       | Disabled      |                        |       |             | Disabled  |                 |             |
| $\odot$    | 4               | XG4       | Disabled      |                        |       |             | Disabled  |                 |             |
| $\odot$    | 5               | XG5       | Disabled      |                        |       |             | Disabled  |                 |             |
| $\odot$    | 6               | XG6       | Disabled      |                        |       |             | Disabled  |                 |             |
| $\odot$    | 7               | XG7       | Disabled      |                        |       |             | Disabled  |                 |             |
| $\odot$    | 8               | XG8       | Disabled      |                        |       |             | Disabled  |                 |             |
| $\odot$    | 9               | XG9       | Disabled      |                        |       |             | Disabled  |                 |             |
| $\odot$    | 10              | XG10      | Disabled      |                        |       |             | Disabled  |                 |             |
| $\odot$    | 11              | XG11      | Disabled      |                        |       |             | Disabled  |                 |             |
| $\odot$    | 12              | XG12      | Disabled      |                        |       |             | Disabled  |                 |             |
| $\odot$    | 13              | XG13      | Disabled      |                        |       |             | Disabled  |                 |             |
| $\odot$    | 14              | XG14      | Disabled      |                        |       |             | Disabled  |                 |             |
| $\odot$    | 15              | XG15      | Disabled      |                        |       |             | Disabled  |                 |             |
| $\odot$    | 16              | XG16      | Disabled      |                        |       |             | Disabled  |                 |             |
| $\odot$    | 17              | XG17      | Disabled      |                        |       |             | Disabled  |                 |             |
| $\odot$    | 18              | XG18      | Disabled      |                        |       |             | Disabled  |                 |             |
| $\odot$    | 19              | XG19      | Disabled      |                        |       |             | Disabled  |                 |             |
| $\odot$    | 20              | XG20      | Disabled      |                        |       |             | Disabled  |                 |             |
| $\odot$    | 21              | XG21      | Disabled      |                        |       |             | Disabled  |                 |             |
| $\odot$    | 22              | XG22      | Disabled      |                        |       |             | Disabled  |                 |             |
| $\odot$    | 23              | XG23      | Disabled      |                        |       |             | Disabled  |                 |             |
| 0          | 24              | XG24      | Disabled      |                        |       |             | Disabled  |                 |             |
| C          | Copy Set        | tings     | Edit          |                        |       |             |           |                 |             |

Das Fenster Kopiereinstellungen wird angezeigt:

| Copy configuration from entry 1 (XG1) |                                     |  |  |  |  |
|---------------------------------------|-------------------------------------|--|--|--|--|
| to:                                   | (Example: 1,3,5-10 or: XG1,XG3-XG5) |  |  |  |  |
| Apply Close                           |                                     |  |  |  |  |

Schritt 2: Geben Sie im Feld "*An*" den Port oder Port-Bereich ein, in den die Einstellungen des ausgewählten Ports kopiert werden sollen. Klicken Sie anschließend auf **Übernehmen**.

| Copy configuration from entry 1 (XG1)                |
|------------------------------------------------------|
| to: XG5, XG7-XG9 (Example: 1,3,5-10 or: XG1,XG3-XG5) |
| Apply Close                                          |